# **Course Materials**

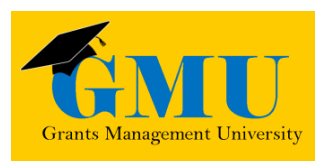

# Completion Reports

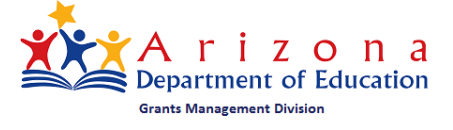

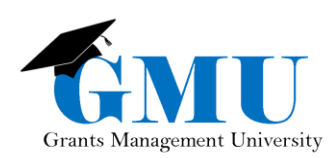

page 15 Intentionally blank

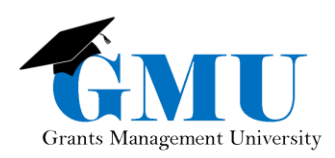

# Table of Contents

| User Role Requirements           |
|----------------------------------|
| Pre-Completion Report Checklist  |
| Where is the Completion Report?  |
| Initiating the Completion Report |
| Completion Report Sections4      |
| Completion Report                |
| CR Program Details5              |
| CR Related Documents6            |
| Completion Report Adjustments6   |
| Amount Remaining7                |
| Expenditures and Cash Received7  |
| Refunds Due to ADE               |
| Interest Earned                  |
| Completion Report Submission9    |
| Submission Process               |
| Things to Remember               |
| Need Assistance?10               |

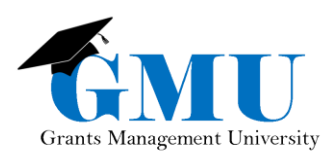

# User Role Requirements

- LEA Business Manager: initiates, updates, and submits Completion Reports.
- LEA User Access Administrator: assigns the proper GME roles; users who are unable to work with Completion Reports should check with this individual to ensure the correct role has been assigned.

# **Pre-Completion Report Checklist**

□ Are all Reimbursement Requests in paid status?

• If no, contact Grants Management for assistance.

□Are current budget line items reflecting final year-end expenditures?

• If no, a revision may be required first; otherwise, contact Grants Management.

□Are Revisions completed and in Director Approved status?

• If no, complete and submit all incomplete revisions and/or follow up with the Program Specialist for those pending approval.

# Where is the Completion Report?

Access to the Completion Report is through approved Funding Application. Once the Funding Application is in Director Approved status, you should see the option to change the status to <u>CR Draft Started</u>.

| Application Status: | SEA CTE Federal Perkins Director Approved |
|---------------------|-------------------------------------------|
| Change Status To:   | Revision Started                          |
|                     | CR Draft Started                          |

# Initiating the Completion Report

Completion Reports cannot be initiated until after the project end date (keep in mind that some grants, you can start the Completion Report sooner, but you'll need to check with the Program Area).

- 1. Application Status must be Director Approved.
- LEA Business Manager selects Change Status To <u>CR Draft Started</u> to initiate/edit the Completion Report.

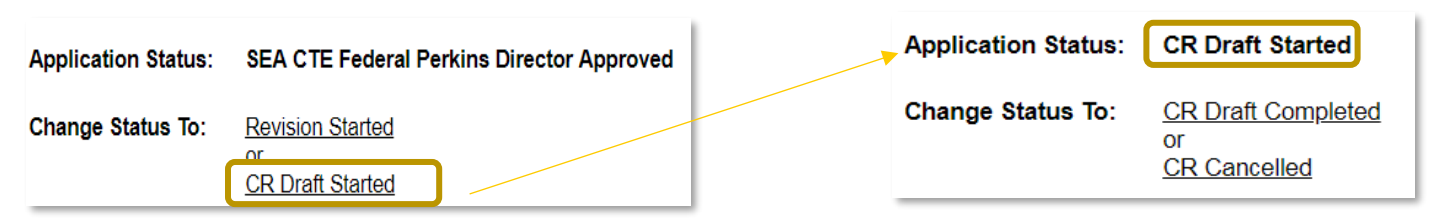

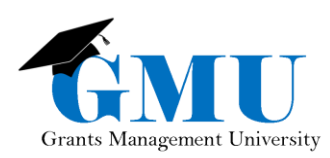

Note: once you start a Completion Report, revisions cannot be made to the Funding Application. Additionally, Reimbursement Requests cannot be created for the grants in the Funding Application.

# **Completion Report Sections**

Completion Reports are comprised of various pages or "Sections" that must be completed prior to submitting for approval.

Note: some grants require additional year-end reporting, as stipulated by the Program Area; this may result in additional Completion Reports Sections.

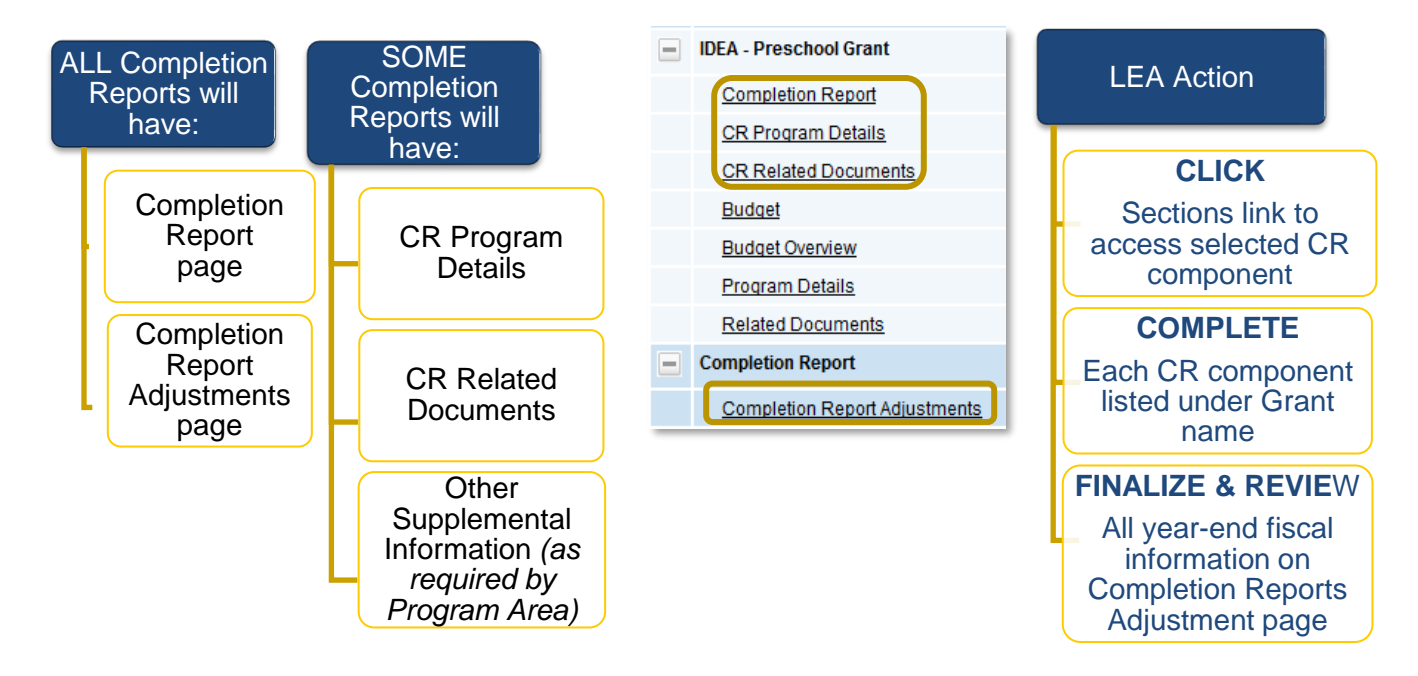

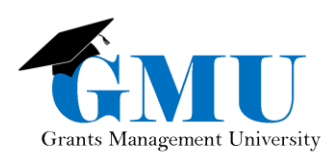

### **Completion Report**

The <u>Completion Report</u> page displays all of the expenditures reported thus far (yearto-date) in the Reimbursement Requests. The **LEA Business Manager** updates the page with the total year-end expenditures.

Tip: Hover over the line item to see the approved budget.

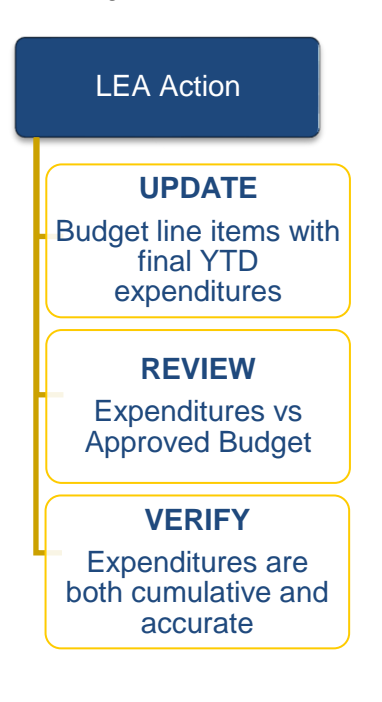

| Camp Verde Unified District (130228000) - FY 2014 - ESEA (<br>Save And Go To 🖌 | Consolidated - Rev 7 - Title I LEA |                                                               |                         |
|--------------------------------------------------------------------------------|------------------------------------|---------------------------------------------------------------|-------------------------|
| Function Code<br>Object Code                                                   | Instruction                        | Support Services (Students, Instr.,<br>Operation, Transport.) | Support Serv<br>Central |
| Salaries<br>6100                                                               | 216,378.53                         | 40,076.80                                                     |                         |
| Employee Benefits<br>6200                                                      | 49,169.02                          | Approved Budget: 58,888.31<br>12,167.78                       | 1                       |
| Purchased Professional Services<br>6300                                        | 4,203.40                           |                                                               |                         |
| Other Purchased Services<br>6500                                               | 192.63                             |                                                               | 1                       |
| Supplies<br>6600                                                               | 27,095.95                          | 121.04                                                        |                         |
| Property (Capital Outlay)<br>6700                                              |                                    |                                                               |                         |
| Indirect Cost Recovery<br>6910                                                 |                                    |                                                               |                         |
| Total                                                                          | 297,039.53                         | 52,365,62                                                     |                         |

### **CR Program Details**

La

#### The CR Program Details page includes

supplemental information required by the Program Areas. All questions and fields on this page must be completed to avoid submission validation errors and/or prevent the Completion Report to be returned as unapproved by Grants Management.

Tip: Narrative questions that do not apply must include "N/A"; numeric fields must include a zero (0).

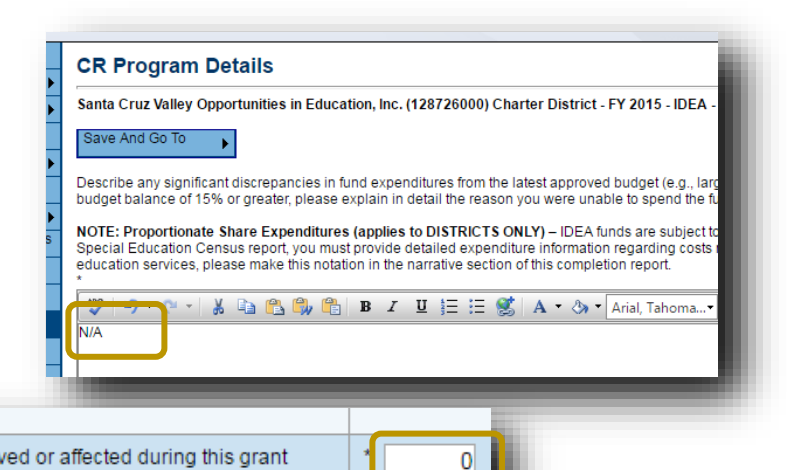

Yes

Identify the number of regular education students K-12 who were served or affected during this grant period by CEIS services as well as the type of service they were provided. For example: tutoring, enrichment, professional development to teachers. (Unduplicated)

Do you have a system in place to track those students served with CEIS funds for the next two years in order to determine whether they are ultimately referred for Special Education services? You are require

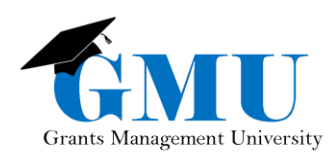

### **CR Related Documents**

The <u>CR Related Documents</u> page is another method by which the Program Areas obtain supplemental information needed for year-end reporting. Document types may include both Required and Optional Documents that are to be uploaded. Optional Documents may not apply to all LEAs, but verify that they are not applicable to ensure the Completion Report is not returned by Grants Management.

| lesa Unified District (070204000) Public District - FY 2015 - IDEA - RDA Impleme                                                                                         | ntation - Rev 2 - IDEA - RDA Implementation                                                                                       |                                                                                     |
|----------------------------------------------------------------------------------------------------|----------------------------------------------------------------------------------------------------|-------------------------------------------------------------------------------------|
| Go To 🕨                                                                                                    |                                                                                                    |                                                                                     |
|                                                                                                    | Required Documents                                                                                                    |                                                                                     |
| Туре                                                                                                    | Document Template                                                                                                    | Document/Link                                                                       |
| DEA - RDA Implementation CR Addendum [Upload at least 1 document(s)]                                                                                                    | IDEA - RDA Implementation CR Addendum                                                                                             | Upload New                                                                          |
|                                                                                                    |                                                                                                    |                                                                                     |
|                                                                                                    |                                                                                                    |                                                                                     |
|                                                                                                    | Optional Documents                                                                                                    |                                                                                     |
| Туре                                                                                                    | Optional Documents Document Template                                                                                              | Document/Link                                                                       |
| Type<br>Capital Outlay Worksheet                                                                                                    | Optional Documents Document Template                                                                                              | Document/Link<br>Upload New                                                         |
| Type<br>Capital Outlay Worksheet<br>Return of Funds - instructions                                                                                                    | Optional Documents Document Template Capital Outlay Worksheet Capital Outlay Worksheet                                            | Document/Link<br>Upload New<br>Upload New                                           |
| Type<br>Capital Outlay Worksheet<br>Return of Funds - instructions<br>Return of Funds - Invoices/Misc Documents (LEA to upload own documents)                            | Optional Documents Document Template  Capital Outlay Worksheet  Return of Funds - instructions N/A                                | Document/Link<br>Upload New<br>Upload New<br>Upload New                             |
| Type<br>Capital Outlay Worksheet<br>Return of Funds - instructions<br>Return of Funds - Invoices/Misc Documents (LEA to upload own documents)<br>Return of Monies - form | Optional Documents Document Template  © Capital Outlay Worksheet  © Return of Funds - instructions N/A  © Return of Monies - form | Document/Link<br>Upload New<br>Upload New<br>Upload New<br>Upload New<br>Upload New |

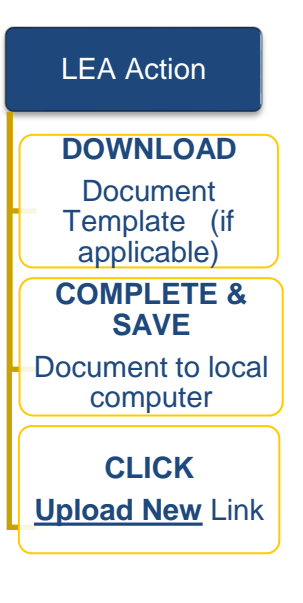

### **Completion Report Adjustments**

The Completion Report Adjustments page summarizes the grant fiscal data for the project period and allows for any needed adjustments.

| Save And Go To                        |                 |                 |                  |                     |                                  |                         |                                                             |                    |
|---------------------------------------|-----------------|-----------------|------------------|---------------------|----------------------------------|-------------------------|-------------------------------------------------------------|--------------------|
| Grant                                 | Allocation      | Expenditures    | Cash<br>Received | Amount<br>Remaining | Amount Eligible<br>for Carryover | Amount to<br>Carry Over | Acknowledge<br>Carryover<br>Less Than<br>Amount<br>Eligible | Interest<br>Earned |
| Title I LEA                           | \$24,887,220.12 | \$14,007,503.19 | \$14,007,503.19  | \$10,879,716.93     | \$10,879,716.93                  | 0.00                    |                                                             | 0.00               |
| Title I-D Delinquent<br>LEA           | \$117,202.94    | \$46,815.50     | \$46,815.50      | \$70,387.44         | \$0.00                           |                         |                                                             | 0.00               |
| Title II Improving<br>Teacher Quality | \$2,401,220.97  | \$1,317,378.98  | \$1,317,378.98   | \$1,083,841.99      | \$1,083,841.99                   | 0.00                    |                                                             | 0.00               |
| Rural and Low-Income<br>Schools       | \$0.00          | \$0.00          | \$0.00           | \$0.00              | \$0.00                           | 0.00                    |                                                             | 0.00               |

- Grant: All grant names within a consolidated application will be listed individually
- Allocation: Total allocation of Funding Application
- Expenditures: Final expenditures year-to-date as updated on Completion Report page
- Cash Received: Total monies received prior to Completion Report via Reimbursement Request
- Amount Remaining: Monies left over from Expenditures/Cash received minus Allocation
- Amount Eligible for Carryover: Monies eligible to be carried over for the next fiscal year
- Amount to Carry Over: LEA enters amount of carryover based on remaining balance (if applicable)
- Acknowledge Carryover Less Than Amount Eligible: LEA checks this box if carryover amount entered is less than Amount Remaining

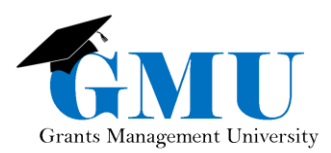

• Interest Earned: LEA enters the applicable amounts

### Amount Remaining

In most cases, the Amount Remaining will be the amount to carry over when Carryover is allowed.

Note: Carryover rules vary by grant; contact Grants Management for additional information prior to submitting the Completion Report.

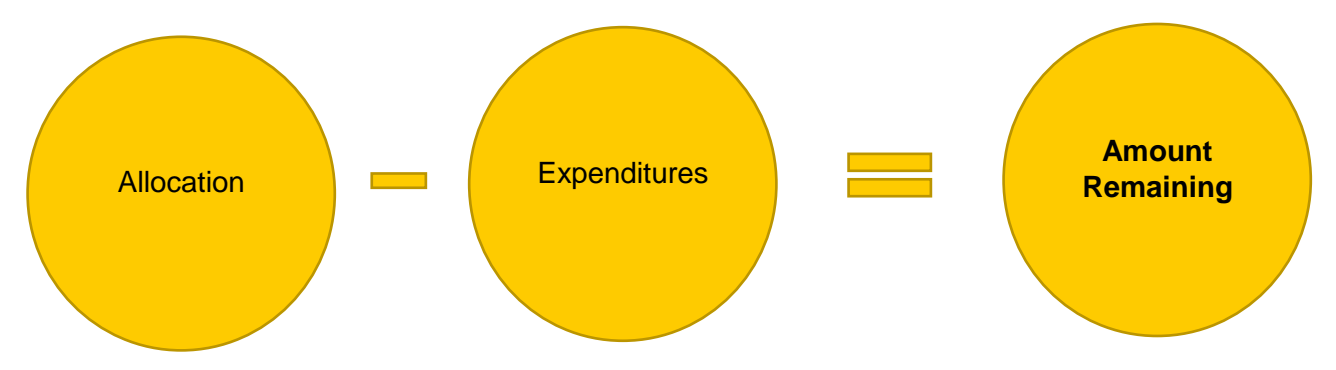

### Expenditures and Cash Received

The relationship between the Allocation, Expenditures, and Cash Received amounts determine the action to be taken by the Grants Management Enterprise (GME) system or by the LEA.

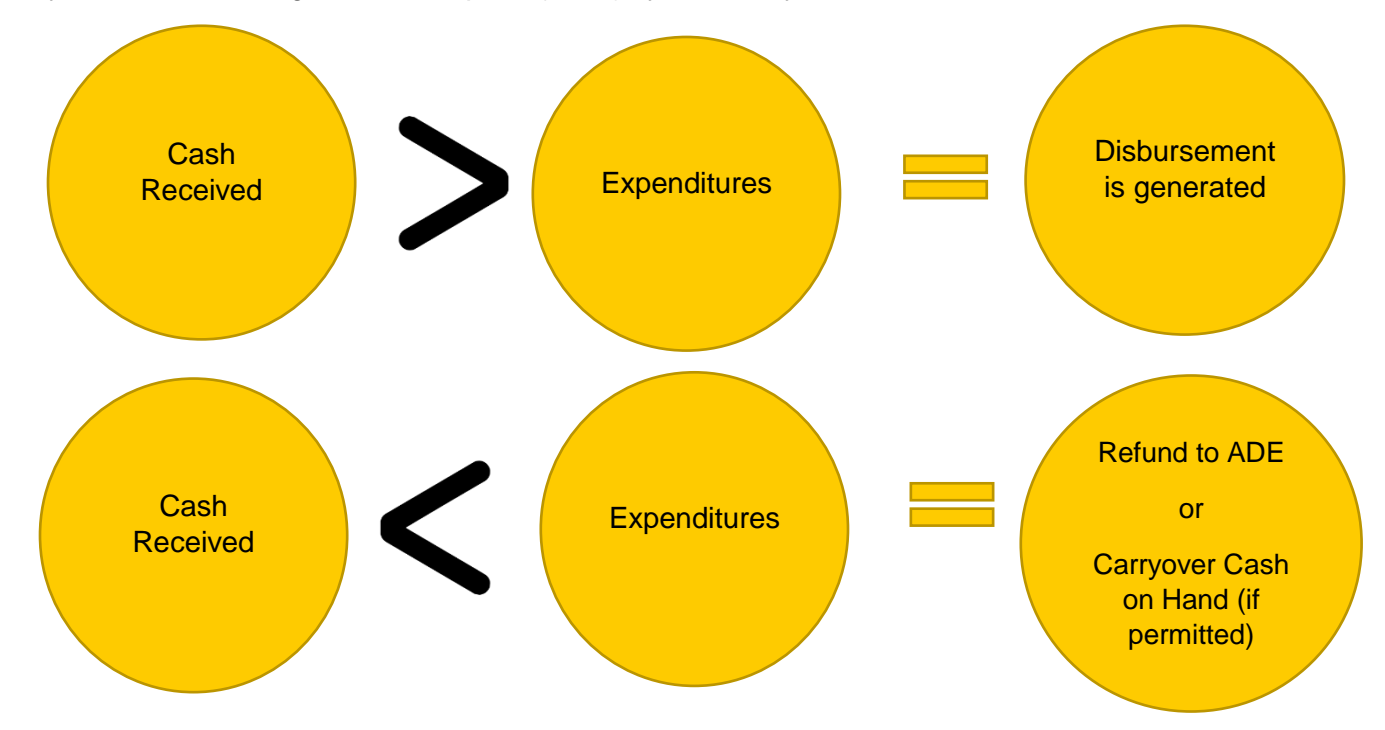

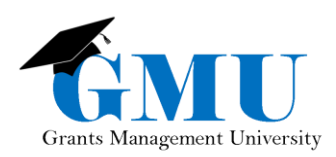

### Refunds Due to ADE

The Refund process requires action outside of GME.

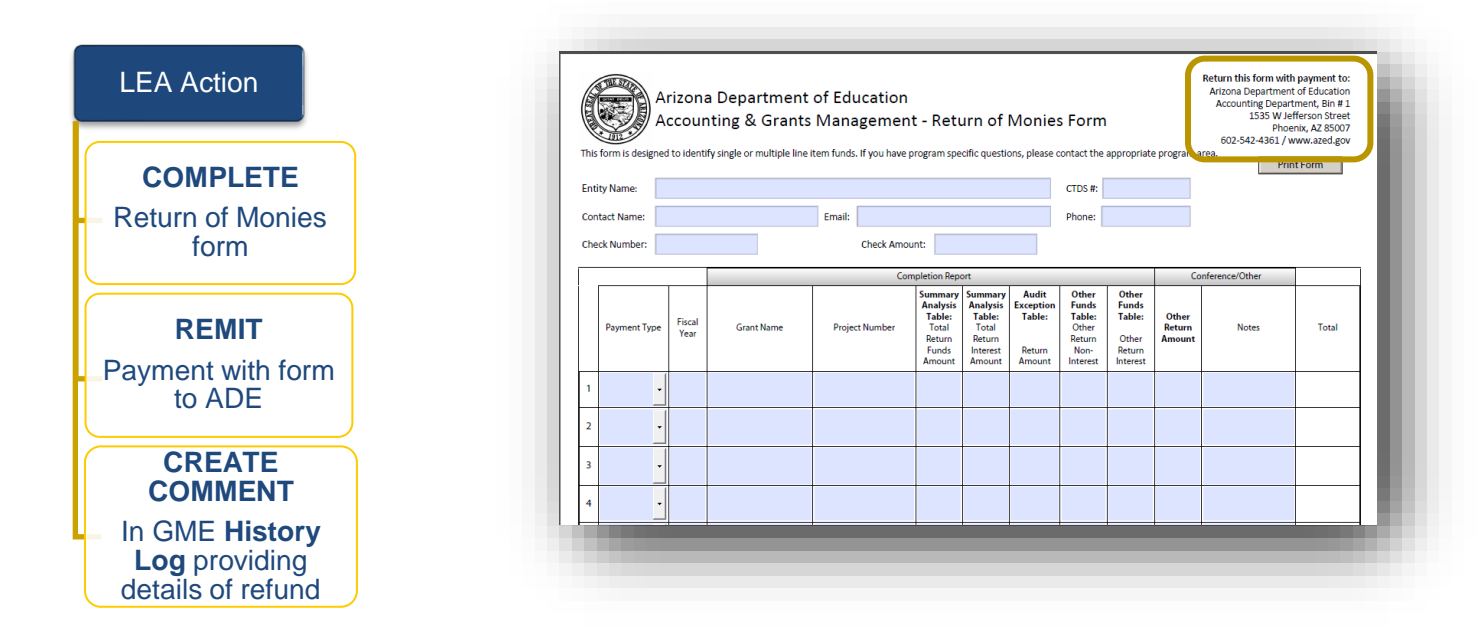

Completion Report approval is not finalized until Refund payment is received and recorded by ADE.

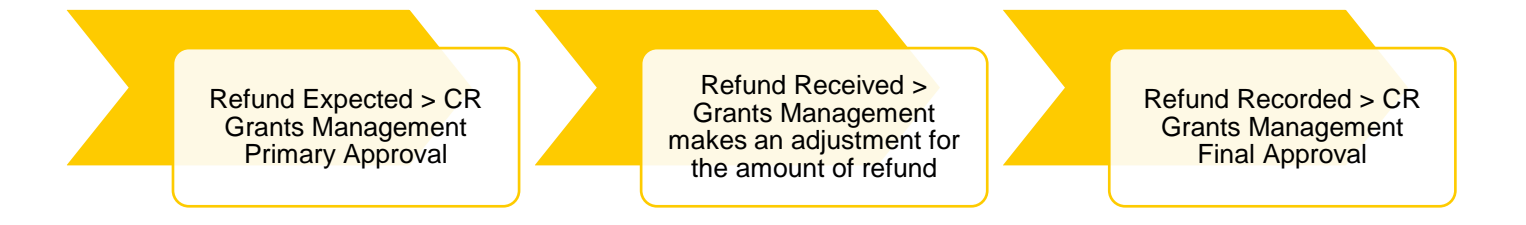

### Interest Earned

Interest Earned is reported on the Completion Report Adjustments page and is reviewed by Grants Management to determine what amount, if any, can be retained and what amount must be returned to ADE.

- Report ALL Interest Earned for the current year only
- If desired, comments regarding Interest Earned can be entered using the <u>Create Comment</u> link from the Sections page of the Funding Application
  - You have the option to email your comment by selecting the check the Send Email to GME Contacts box to email the comment to selected recipient(s).
- If Grants Management determines any amount is to be determined, Interest Earned is returned to ADE following the process indicated in the previous section (Refunds Due to ADE)

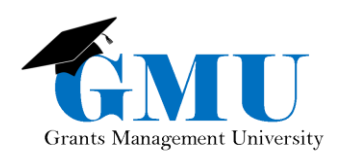

# **Completion Report Submission**

Before changing the status to submit the Completion Report, LEA Business Manager should review the Validation errors and/or warnings; click on the Messages link to view them.

| Application Status:   | CR Draft Started                                       |  |                 |  |
|-----------------------|--------------------------------------------------------|--|-----------------|--|
| Change Status To:     | <u>CR Draft Completed</u><br>or<br><u>CR Cancelled</u> |  |                 |  |
| View Change Log       |                                                        |  |                 |  |
| Description (View Sec | tions Only View All Pages )                            |  | Validation      |  |
| All                   |                                                        |  | <u>Messages</u> |  |

### Submission Process

On the Sections page, the LEA Business Manager will move the Completion Report through three status changes to submit to ADE. The Completion Report is not submitted to ADE until the <u>CR LEA Business</u> <u>Manager Approved</u> status.

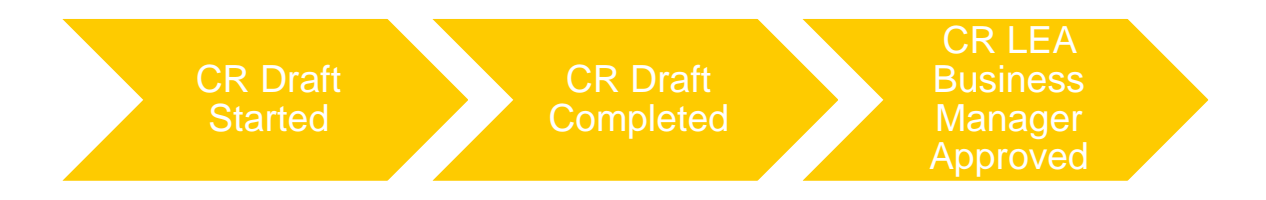

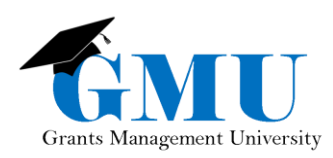

# Things to Remember

Completion Report submission within 60 days of the project end date is strongly recommended in order to approve and fully close-out within the 90-day liquidation period

Revisions cannot be initiated once the status is changed to CR Draft Started

Reimbursement Requests cannot be submitted after the project end date; disbursement will take place on CR approval

## Need Assistance?

| Grants Management System (GME) | Passwords/ADEConnect Support |
|--------------------------------|------------------------------|
| Phone: 602.542.3901            | Phone: 602.542.7378          |
| Email: grants@azed.gov         | Email: adesupport@azed.gov   |